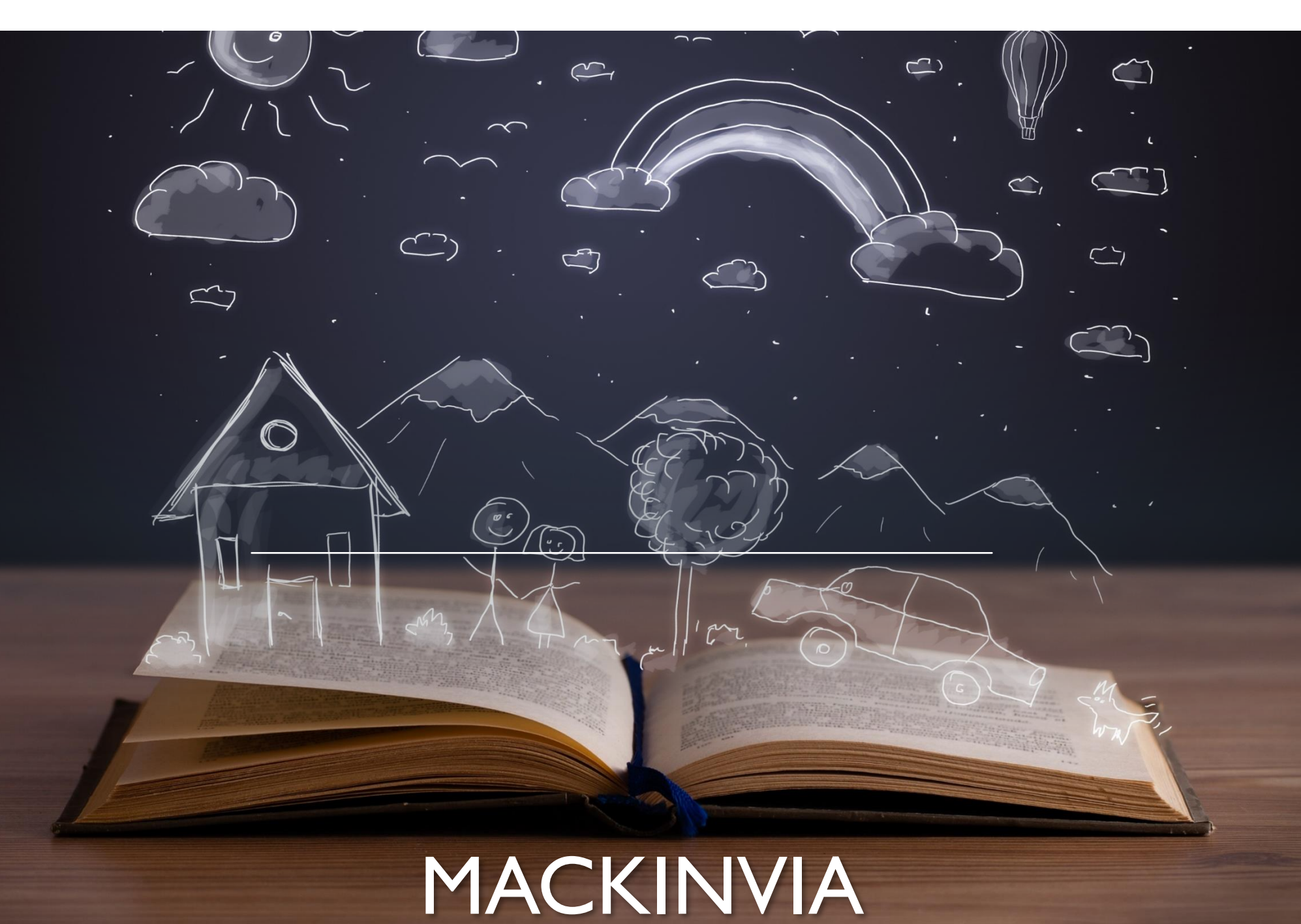

## CONNECT TO MACKINVIA

- 1) Go to <u>www.hasd.org</u> if at home or click on Edge browsers from school devices
- 2) Under Schools Select Your Middle School
- 3) Under Students Select Library
- 4) Scroll down and select Enjoy our MackinVIA eBooks
- 5) To Login: Select your school library by typing Greenville Middle School Greenville WI
- 6) This will take you to the login page for Greenville Middle School
- 7) Click Log In
- 8) This will take you to logging in with with your Microsoft credentials:
  - a. username: firstlastname@hasd.org all lower case no space
  - b. Password: same that you logged onto the computer with

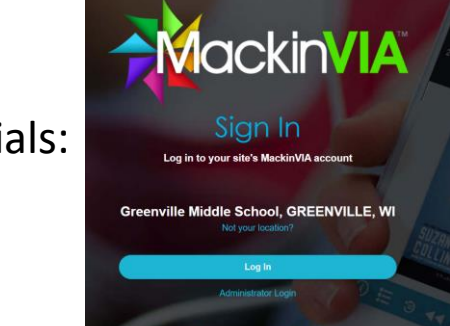

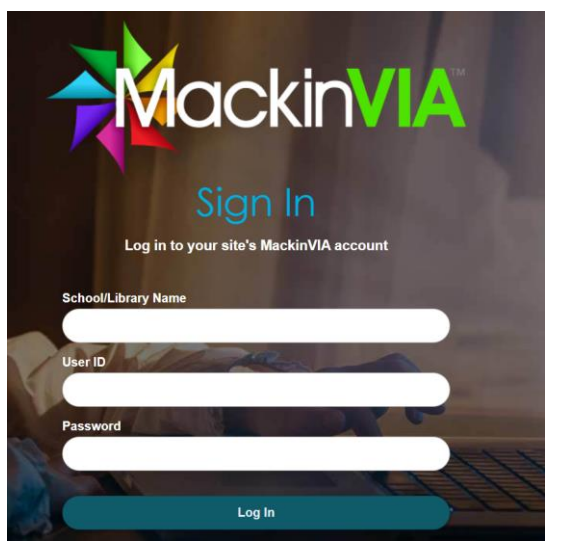

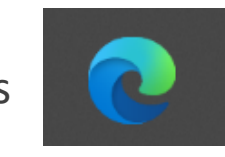

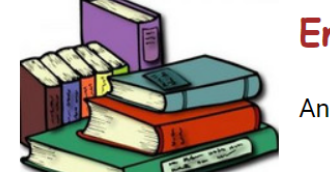

#### Enjoy our MackinVIA eBooks

And don't forget we have eBooks in Destiny Discover as well

## MACKINVIA

- The navigation bar on the left shows you your options:
  - eBooks
  - Online Resources
  - Audiobooks
  - Website Resources

| Gree                | envi       | le Middle School             |                         |                                       | Welcome, Cari!                    | Help   My Profile   Exit          |    |
|---------------------|------------|------------------------------|-------------------------|---------------------------------------|-----------------------------------|-----------------------------------|----|
| II Resources        |            |                              |                         |                                       | Searc                             | th Resources Q                    |    |
| All Resources       | >          | 25 ▼ / result                |                         | 1-25 of 116                           |                                   | Newest                            |    |
| eBooks              | >          |                              |                         |                                       |                                   |                                   |    |
| Online Resources    | >          | Organovas                    | ALAN GRATZ              |                                       |                                   | PIÈCING ME<br>TOGETHER<br>kat han |    |
| Websites            | >          | Lan reference                |                         | LAN BRA                               | MONSTER WAR                       |                                   |    |
| Advanced Search     | 000<br>000 |                              |                         |                                       | Q-files.com                       |                                   | ,  |
| Author              | >          | INSIGNIFICANT                | INEAN LEGENDS CREATURES |                                       |                                   |                                   | Au |
| Subjects            | >          | Events # Life                |                         | Kfindout!                             | ENCYCLOPEDIA OF<br>THE HUMAN BODY |                                   | Su |
| Topic / Genre       | >          |                              | SASQUATCH               |                                       |                                   | R                                 | Т  |
| ieries              | >          |                              |                         | 2                                     | More than 250 ke,                 |                                   |    |
| lumber of Pages     | >          |                              |                         |                                       |                                   |                                   | Se |
| Date of Publication | >          | 0.                           |                         |                                       |                                   |                                   | Nu |
| vailable            | >          | <u>گ</u> ۲                   |                         | Google Arts & Culture                 |                                   | W HUBBLESITE                      | Da |
| nterest Grade Level | >          | Aucust crees styles for Kale |                         | 0                                     |                                   | R                                 |    |
| Reading Grade Level | >          | Y                            |                         | e e e e e e e e e e e e e e e e e e e |                                   |                                   | A  |
|                     |            |                              |                         |                                       |                                   |                                   | In |
|                     |            |                              |                         |                                       |                                   |                                   |    |

You also have many search filters available

| Advanced Search      | -0 |
|----------------------|----|
| Author               | >  |
| Subjects             | >  |
| Topic / Genre        | >  |
| Series               | >  |
| Number of Pages      | >  |
| Date of Publication  | >  |
| Available            | >  |
| Interest Grade Level | >  |
| Reading Grade Level  | >  |
| Lexile Level         | >  |
| Fountas & Pinnell    | >  |
| Language             | >  |
| Ratings              | >  |
| More                 | >  |
|                      |    |

#### MACKINVIA-LISTEN NOW /OPENVS CHECKING OUT

You can choose either:

- Listen Now/Open-This will allow you to read the book, but if it's a single use copy, you might lose that ability if someone else checks out the book.
- Checkout you can checkout the book to read, take notes, listen to he book, highlight. You can check out 3 at a time and only for ONE week at a time.
- Add to Favorites Use this if you either want to cite this as a source or mark it to read later.

# IMPORTANT THINGS TO REMEMBER:

- Single Use copies can only be checked out by ONE person at a time
- Multiuser copies can be checked out by ALL readers in our school at the same time
- There may be limited check out copies that only allow a certain number of readers, then are gone, or only allow us to have the book for a certain length of time (ie: 12 months)